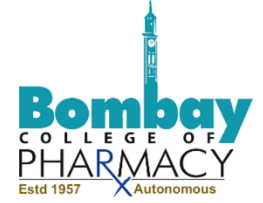

#### **AICTE 360 Degree Feedback**

For Academic Year 2020-2021 (Both Semesters)

### **Manual for Students**

### (SOP for Students Feedback)

- 1. Go to Google or Mozilla Fire fox and type AICTE Smart Cookies in the Status bar.
- 2. The window below will open up. Click on AICTE 360 feedback-Smart Cookie as shown in the image.

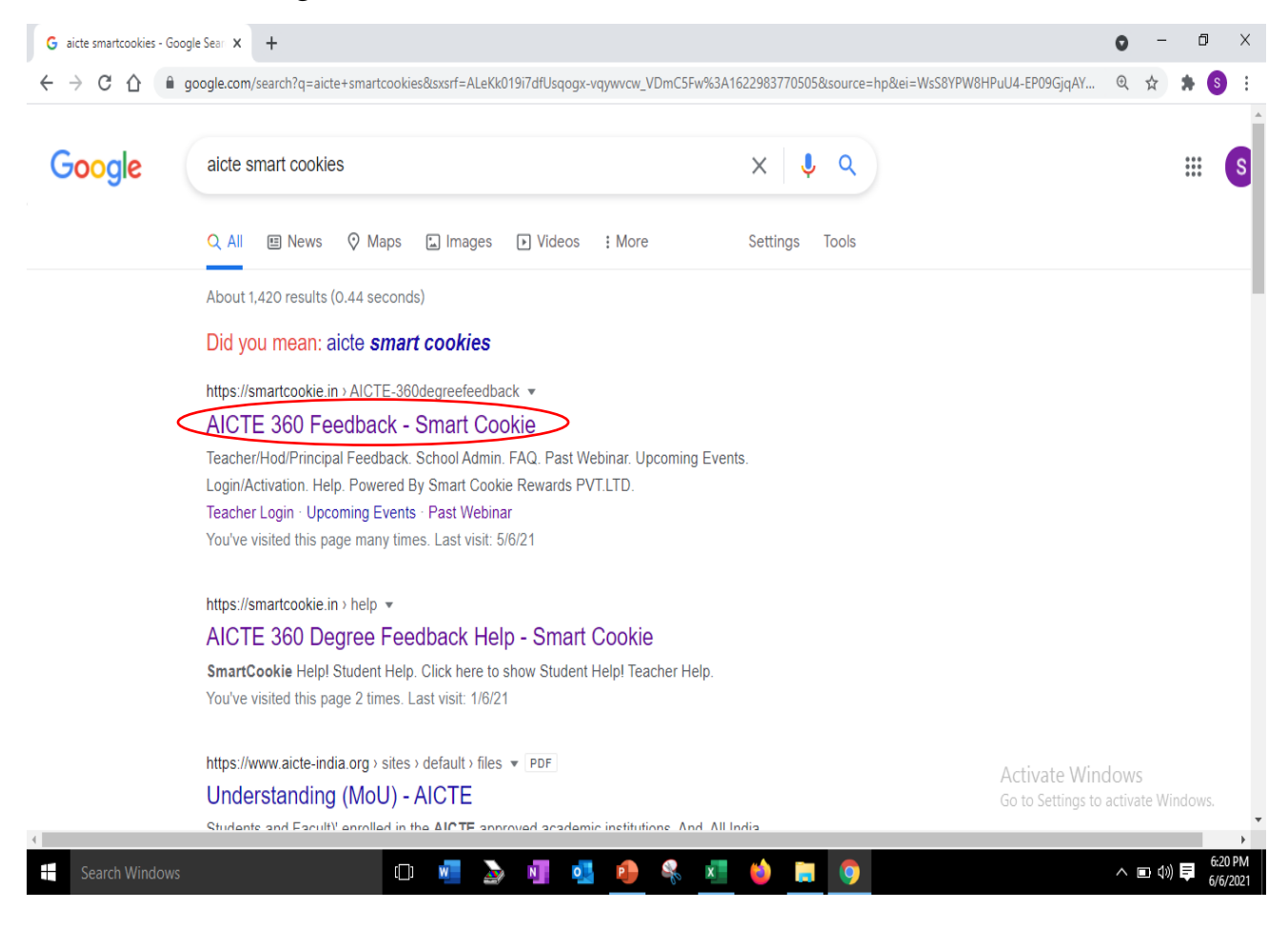

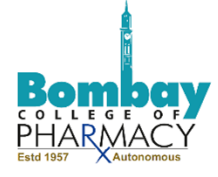

3. The window below will pop up. Click on Students Feedback.

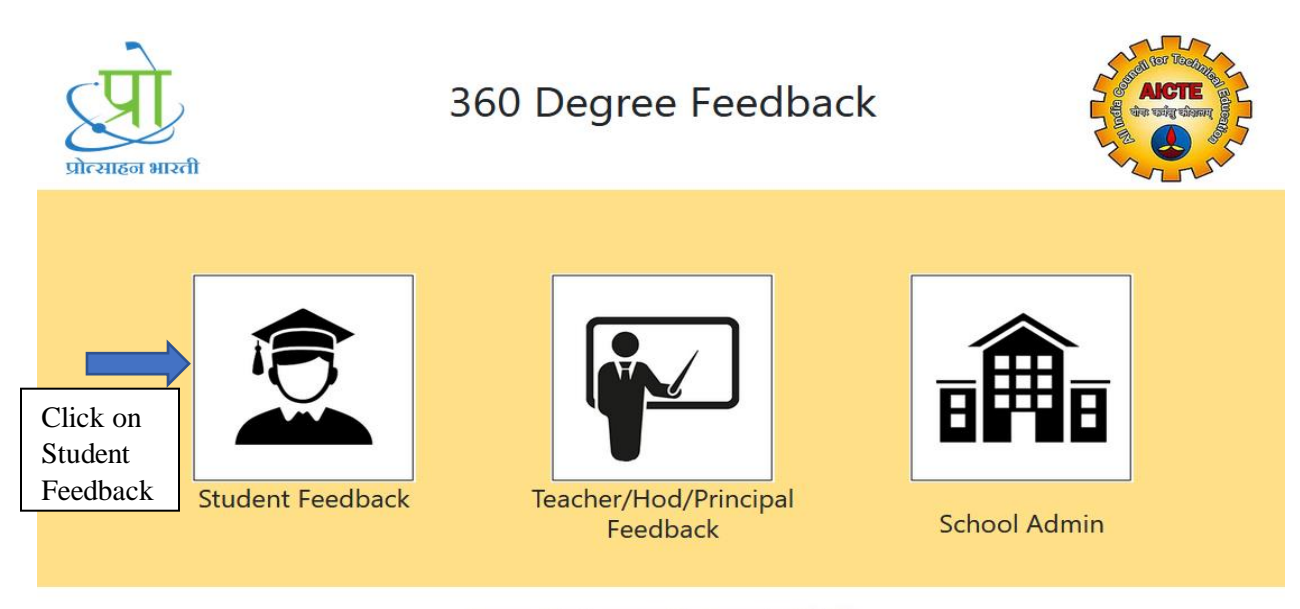

Powered By Smart Cookie Rewards PVT.LTD.

4. You will be directed to login page

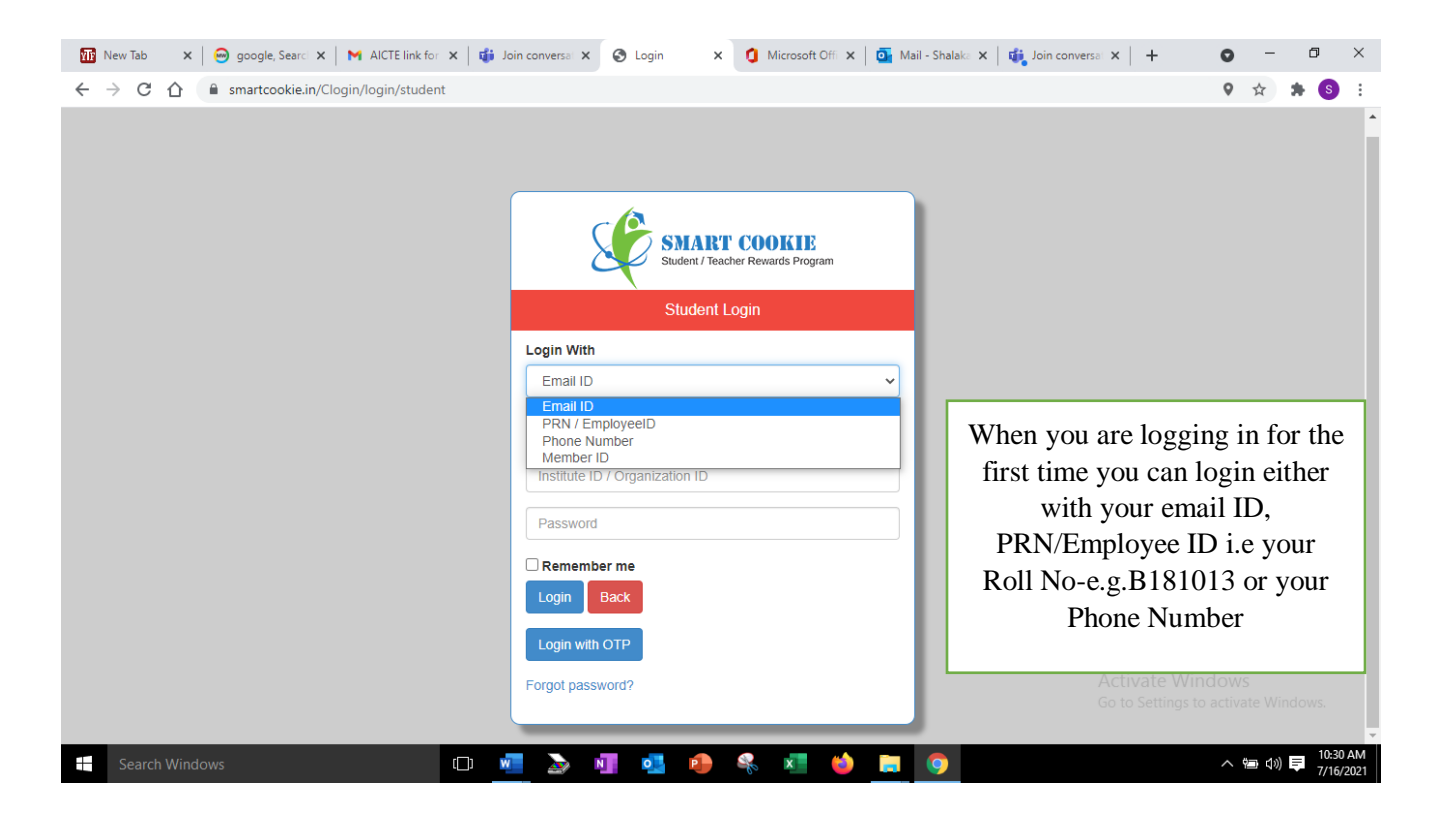

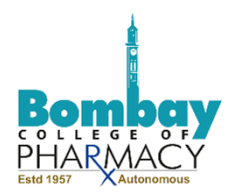

| SMART COOKIE<br>Studere / Teacher Rewards Program |                                                                    |
|---------------------------------------------------|--------------------------------------------------------------------|
| Student Login                                     | Type your @bcp.edu.in mail id, or choose PRN No and type your roll |
| Login With                                        | no i.e Roll No or choose phone no                                  |
| Email ID 👻                                        | and type your phone number<br>without Prefix 0 i.e only            |
| Email ID                                          | 9823270454                                                         |
| Institute ID / Organization ID                    | Type Institute ID <b>1-17314721</b>                                |
| Password                                          |                                                                    |
| Remember me                                       |                                                                    |
| Login Back                                        |                                                                    |
| Logn with OTC Click on login with OT              | P                                                                  |
| Forgot password?                                  |                                                                    |

5. The screen below will appear. Select Phone Number.

| SMART COOKIE<br>Student / Teacher Rewards Program   |
|-----------------------------------------------------|
| Student Login                                       |
| Get OTP By : O Email-ID O Phone Number<br>School-ID |
| Enter School-ID                                     |
| Submit Back                                         |

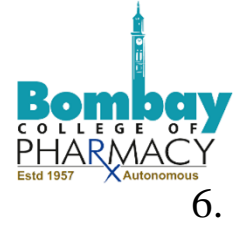

|                              | SMART COOKIE<br>Student / Teacher Rewards Program |     |                            |
|------------------------------|---------------------------------------------------|-----|----------------------------|
|                              | Student Login                                     |     |                            |
| et OTP By: 〇 Ema             | ail-ID 💿 Phone Number                             |     |                            |
| Phone Number                 |                                                   |     |                            |
| India(+91) 🗸                 | 9823270454                                        |     | Type your phone number     |
|                              |                                                   |     | without Profix () or 101   |
| School-ID                    |                                                   |     |                            |
| School-ID<br>Enter School-ID |                                                   |     |                            |
| School-ID<br>Enter School-ID |                                                   | Туј | pe Institute ID 1-17314721 |

7. OTP will be sent to your registered mobile number and the message below will be displayed on your screen

| smartcookie.in says<br>OTP Send successfully!! |    |  |
|------------------------------------------------|----|--|
|                                                | ок |  |

You can also choose the email option, but phone number is more convenient. In case the phone number is not the one that is uploaded on the system. It may give you message Credentials not recorded in the system. In that case other option is to request by email.

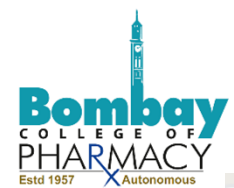

|                     | SMART CO<br>Student / Teacher Re<br>Student OTP V | DOKIE<br>ewards Program<br>Verification |                |
|---------------------|---------------------------------------------------|-----------------------------------------|----------------|
|                     | Enter OTP                                         |                                         | Enter the OTP. |
| Click on verify OTP | Verify OTP Ba                                     | ack                                     |                |

9. The screen will display the message below

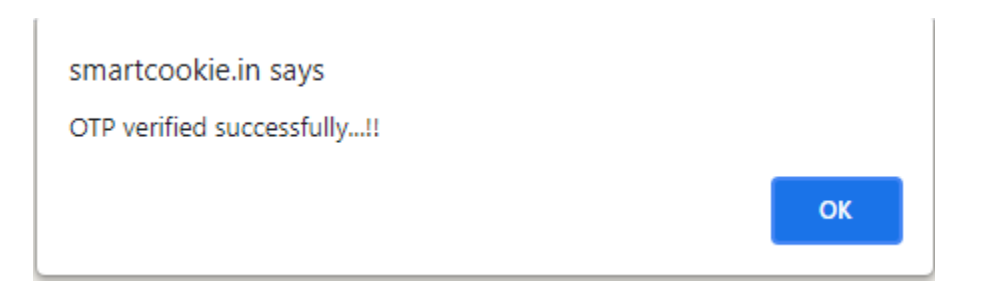

10. Enter your new password, confirm your password, and click on update

| 8                  | Student / Teacher Rewards Program |  |
|--------------------|-----------------------------------|--|
| New Password :     | Please enter new password         |  |
| Confirm Password : | Please re-enter new password      |  |
|                    | Update Back                       |  |

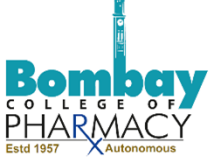

11. On updating you will be asked to accept some terms and conditions. You will be then directed to login with your new password. Kindly login to see your home page.

# (Steps 1-11 complete your login process for the first time. For subsequent logins, you will only have to put your user ID, College ID and your password)

12. On your home page, You will see your member ID. Save it for future reference. You can later login using member ID also. Click on AICTE feedback.

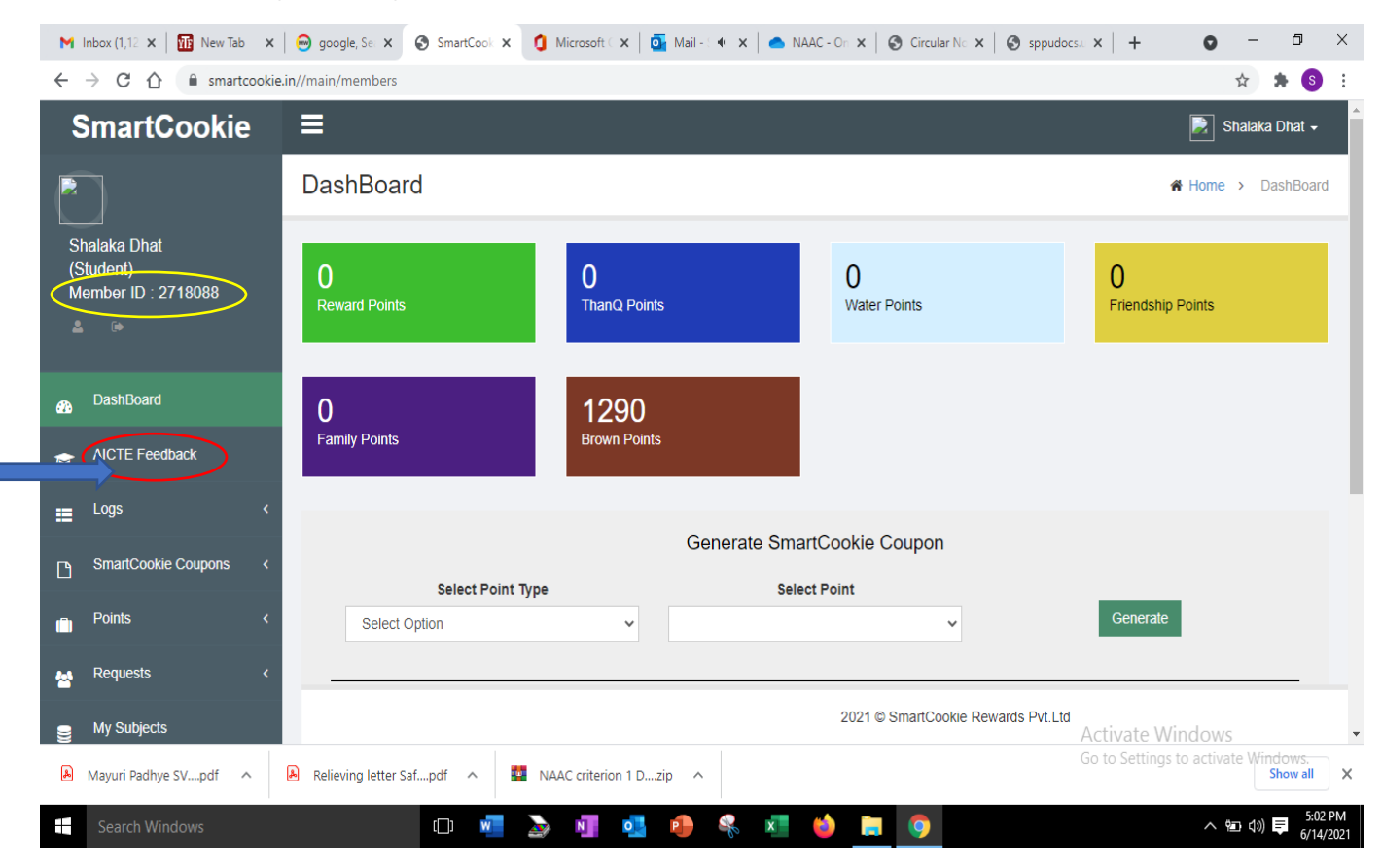

12. Click on the dropdown to choose a subject

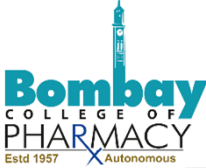

| Sr                    | martCookie                           |                | 📄 Shalaka Dhat 🗸      |
|-----------------------|--------------------------------------|----------------|-----------------------|
|                       |                                      | AICTE Feedback | Home > AICTE Feedback |
| Shal<br>(Stur<br>Men  | –<br>dent)<br>nber ID : 2718088<br>⊮ | Choose Subject | Ĩ                     |
| <b>a</b> <sup>[</sup> | DashBoard                            |                |                       |
| ۴ 🏱                   | AICTE Feedback                       |                |                       |
| ≡ <sup>L</sup>        | _ogs                                 | C              |                       |
| C) 8                  | SmartCookie Coupons                  | C              |                       |
| Ê F                   | Points                               |                |                       |
| an F                  | Requests                             |                |                       |

## 13. The dropdown will show you all subjects of both the semesters. Choose a subject.

| SmartCookie                                      | ≡                                                                                                    | 戻 Shalaka Dhat 🗸      |
|--------------------------------------------------|----------------------------------------------------------------------------------------------------|-----------------------|
| 2                                                | AICTE Feedback                                                                                                    | Home > AICTE Feedback |
| Shalaka Dhat<br>(Student)<br>Member ID : 2718088 | Choose Subject Choose Subject CBC III- Pharmaceutical Management CBC Nutraceuticals and Dietary supplements Organic Chemistry III                            | ×                     |
| BashBoard                                        | Organic Chemistry III<br>Pharmaceutics II<br>Pharmaceutics II                                                                                                |                       |
| AICTE Feedback                                   | Pharmaceutical Biotechnology<br>Pharmaceutical Biotechnology                                                                                                 |                       |
| ∎ Logs <                                         | Pharmacology II<br>Organic Chemistry Lab II<br>Organic Chemistry Lab II                                                                                      |                       |
| SmartCookie Coupons <                            | Organic Chemistry Lab II<br>Pharmaceutics Lab II<br>Pharmaceutics Lab II                                                                                     |                       |
| Points <                                         | Experimental Techniques in Microbiology and Biotechnology lab<br>Experimental Techniques in Microbiology and Biotechnology lab<br>Pharmaceutical Chemistry I |                       |
| Requests <                                       | Pharmaceutical Chemistry I                                                                                                    | •                     |

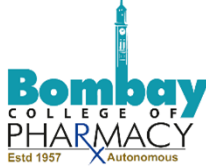

14. On choosing the subject, the faculty name for the subject will automatically appear along with set of 9 questions.

| (S<br>M     | tudent)<br>ember ID : 2718088 | CBC       | Nutraceuticals and Dietary supplements                                                  |                  |
|-------------|-------------------------------|-----------|-----------------------------------------------------------------------------------------|------------------|
|             |                               | Теас      | cher Name - Galvina Ritesh Pereira                                                      |                  |
| <b>\$</b> } | DashBoard                     | NO        | QUESTIONS                                                                               | RATING           |
| •           | AICTE Feedback                | 1         | Has the Teacher covered entire Syllabus as prescribed by University / College / Board ? | ****             |
|             | Logs <                        | 2         | Has the Teacher covered relevant topics beyond syllabus                                 | ****             |
| 3           | SmartCookie Coupons <         | 3         | Effectiveness of Teacher in terms of:                                                   |                  |
|             | Points <                      | 3.a       | Technical content/course content                                                        | ****             |
| 1           |                               | 3.b       | Communication skills                                                                    | *****            |
| 1           | Requests <                    | 3.c       | Use of teaching aids                                                                    | ****             |
|             | My Subjects                   | 4         | Pace on which contents were covered                                                     | ****             |
|             | Add Subject                   | 5         | Motivation and inspiration for students to learn                                        | ****             |
| 1           | Sponsor Map                   | 6         | Support for the development of Students' skill                                          |                  |
| 1           | 0                             | 2021 © Sm | nartCookie Rewards Pvt.Ltd                                                              | Activate Windows |

15. For each question, you can give rating from 1 to 5 (poor to excellent) by clicking on the required no. of stars. You may enter specific comments in the space provided at the bottom and click on Submit.

| 9 | My Subjects       | 4    | Pace on which contents were covered               | ****   |
|---|-------------------|------|---------------------------------------------------|--------|
|   | Add Subject       | 5    | Motivation and inspiration for students to learn  | ****   |
|   | Sponsor Map       | 6    | Support for the development of Students' skill    |        |
|   | Sponsor Coupons < | 6.a  | Practical demonstration                           | ****   |
| Ť |                   | 6.b  | Hands on training                                 | ****   |
|   | Suggest Sponsor   | 7    | Clarity of expectations of students               | ****   |
| - | My Parent         | 8    | Feedback provided on Students' progress           | ****   |
| Ł | Blog              | 9    | Willingness to offer help and advice to students. | ****   |
|   |                   | Ente | er Your Comment                                   |        |
|   |                   |      |                                                   | æ      |
|   |                   |      |                                                   |        |
|   |                   |      |                                                   | submit |
|   |                   |      |                                                   | -      |

While giving feedback for theory subjects, if you find that a particular question is not applicable for the subject, click on all five stars. Do not leave the question blank.

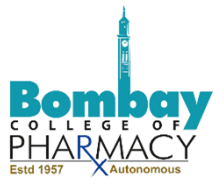

17. After clicking on submit, the stars slowly disappear and a message 'Question feedback points already given' is displayed in pink.

|                           | SmartCookie          | ≡        |                                                                                         | 📄 Shalaka Dhat 🗸      |
|---------------------------|----------------------|----------|-----------------------------------------------------------------------------------------|-----------------------|
| Shalaka Dhat<br>(Student) |                      | AIC      | E Feedback                                                                              | Home > AICTE Feedback |
|                           |                      | Question | r Feedback Points Already Given                                                         | x                     |
| 1V                        |                      |          | Choose Subject                                                                          | ~                     |
| <b>&amp;</b>              | DashBoard            | NO       | QUESTIONS                                                                               | RATING                |
| P                         | AICTE Feedback       | 1        | Has the Teacher covered entire Syllabus as prescribed by University / College / Board ? | ****                  |
|                           | Logs <               | 2        | Has the Teacher covered relevant topics beyond syllabus                                 | ****                  |
| _                         | OmetOcalia Courses   | 3        | Effectiveness of Teacher in terms of:                                                   |                       |
| <b>C</b>                  | Smancookie Coupons ( | 3.a      | Technical content/course content                                                        | ****                  |
| Ô                         | Points <             | 3.b      | Communication skills                                                                    | ****                  |
|                           | Requests <           | 3.c      | Use of teaching aids                                                                    | *****                 |

18. The message in pink then shows 'Feedback inserted successfully' and the panel changes to green. You can then Proceed to another subject and carry out the same steps from point no. 13 to 17 and give feedback for all the subjects and subject teachers for both the semesters of the year 2020-2021.